# SAN FRANCISCO HEALTH SERVICE SYSTEM

Affordable, Quality Benefits & Well-Being

# eBenefits

# **Enrollment Statements**

*eBenefits* gives you the opportunity to save a copy of your submitted health elections during Open Enrollment. You can use the methods below to save a digital copy on your mobile device or print a hard copy out from your desktop computer to give you piece of mind until you receive your Open Enrollment Confirmation Statement.

## **Screenshots**

iOS

- Iphone X or later: Side button + Volume Up
- Iphone 8 or earlier: Side button + Home button

#### Android

- Google Assistant: Hey Google, take a screenshot.
- Pixel 3: Power + Volume Down
- Galaxy devices: Power + Volume Down

### **PDF** Creation

iOS

- Safari Press Share then press Create PDF
- Chrome Print and Save as PDF (may require app download)
- Firefox Press Settings, then Share Page With..., then press Create PDF
- Edge Press Settings, then the Share icon, then press Create PDF

#### Android

- Chrome Tap Menu, tap Share, tap Print, tap Save as PDF
- Firefox Tap Menu, tap Page, tap Save as PDF
- Edge Tap Menu, tap Print, tap Save as PDF